# **Renouvellement certificat eHealth**

# Etape par étape

# Avant toute chose,

- veuillez mettre à jour JAVA ;
- avoir sa carte eID avec son code PIN (pendant la procédure, maintenir la carte eID dans le lecteur) ;
- avoir le mot de passe de votre certificat.

# **!!! Chaque logiciel labellisé peut avoir une procédure interne propre.**

La première et dernière étape de ce tutoriel concerne le logiciel HealthOne mais vous pouvez très bien vous en passer.

 Etape 1 : propre à HealthOne (fenêtre automatique à l'ouverture du logiciel lorsque le certificat doit être renouveler dans le mois).
 Cliquez sur le lien <u>http://www.ehealth.fgov.be/JWS/ETEE/etee-requestor\_fr.jnlp</u> (utilisez ce lien si vous logiciel ne vous le propose pas d'emblée)

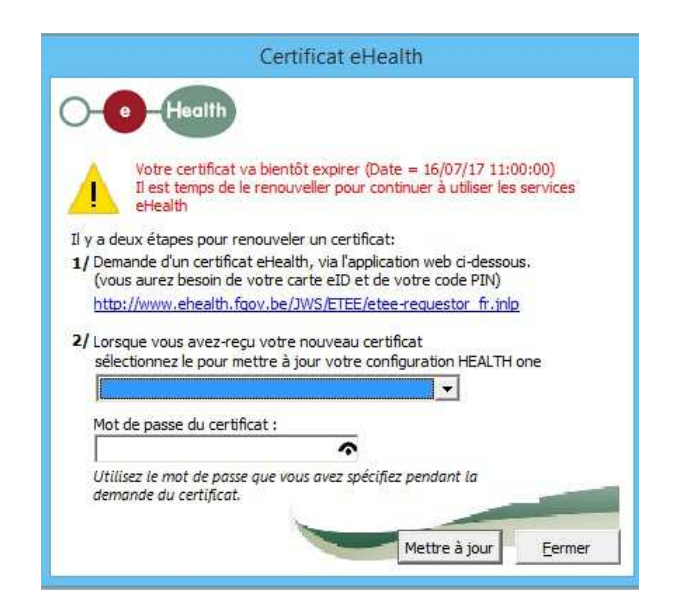

2. Etape 2 : commune à tous (lorsque vous avez lancé l'application eHealth) Sélectionnez 'Renouveler votre certificat'

| ipal. hoix: Demande Demandez un nouveau certificat Lancez le processus d'enregistrement eHealth dans le but d'obtenir vos certificats. Complétez une demande de certificat Complétez le processus d'enregistrement eHealth dans le but d'obtenir vos certificats.   | Manuel util<br>Langue        |
|----------------------------------------------------------------------------------------------------|------------------------------|
| hoix:  Demande  Demande  Demande  Complétez une demande de certificat  Complétez le processus d'enregistrement eHealth dans le but d'obtenir vos certificats.  Complétez le processus d'enregistrement eHealth dans le but d'obtenir vos certificats.               | Manuel util<br>Langue        |
| Demande<br>Demandez un nouveau certificat<br>Lancez le processus d'enregistrement eHealth dans le but d'obtenir vos certificats.<br>Complétez une demande de certificat<br>Complétez le processus d'enregistrement eHealth dans le but d'obtenir vos certificats.   | <u>Manuel util</u><br>Langue |
| Demande<br>Demandez un nouveau certificat<br>Lancez le processus d'enregistrement eHealth dans le but d'obtenir vos certificats.<br>Complétez une demande de certificat<br>Complétez le processus d'enregistrement eHealth dans le but d'obtenir vos certificats.   | Manuel util                  |
| : Demande<br>Demandez un nouveau certificat<br>Lancez le processus d'enregistrement eHealth dans le but d'obtenir vos certificats.<br>Complétez une demande de certificat<br>Complétez le processus d'enregistrement eHealth dans le but d'obtenir vos certificats. | <u>Manuel util</u><br>Langue |
| : Demande<br>Demandez un nouveau certificat<br>Lancez le processus d'enregistrement eHealth dans le but d'obtenir vos certificats.<br>Complétez une demande de certificat<br>Complétez le processus d'enregistrement eHealth dans le but d'obtenir vos certificats. |                              |
| Demande<br>Demandez un nouveau certificat<br>Lancez le processus d'enregistrement eHealth dans le but d'obtenir vos certificats.<br>Complétez une demande de certificat<br>Complétez le processus d'enregistrement eHealth dans le but d'obtenir vos certificats.   |                              |
| Demandez un nouveau certificat<br>Lancez le processus d'enregistrement eHealth dans le but d'obtenir vos certificats.<br>Complétez une demande de certificat<br>Complétez le processus d'enregistrement eHealth dans le but d'obtenir vos certificats.              |                              |
| Complétez une demande de certificat<br>Complétez le processus d'enregistrement eHealth dans le but d'obtenir vos certificats.                                                                                                    |                              |
| Complétez une demande de certificat<br>Complétez le processus d'enregistrement eHealth dans le but d'obtenir vos certificats.                                                                                                    |                              |
| completez le processos o en registrement eneardri dans le but d'obtenir vos certificats.                                                                                                    |                              |
|                                                                                                    |                              |
| nent mot de passe                                                                                                    |                              |
| Modifiez le mot de passe de votre keystore                                                                                                    |                              |
| Vous devez selectionner le keystore et connaître son ancien mot de passe.                                                                                                    |                              |
|                                                                                                    |                              |
| Renouvelez votre certificat eHealth pour continuer à utiliser les services de la plate-forme eHealth.                                                                                                    |                              |
|                                                                                                    |                              |
| Completez votre demande de renouvellement<br>Complétez votre demande de renouvellement et générez votre nouvel ETK.                                                                                                    |                              |
|                                                                                                    |                              |
| Activez votre ETK (eHealth Encryption Token Key) de renouvellement<br>Activez votre nouvel ETK et continuez à utiliser les services eHealth.                                                                                                    |                              |
| ion                                                                                                    |                              |
| Révocation de votre certificat eHealth                                                                                                    |                              |
| Revoquez votre ceruncat enealth lorsque i integrite du certificat ou de la cle privee associée est compromise.                                                                                                    |                              |
|                                                                                                    |                              |
|                                                                                                    | Former                       |

|                                                 | eHealth Platform Belgium Certificate Manager - ver                                                                                                    | sion 20161.2.3 🛛 🗕 🗖 🔜                                                                    |
|-------------------------------------------------|----------------------------------------------------------------------------------------------------|-------------------------------------------------------------------------------------------|
| onditions d'                                    | utilisation des certificats eHealth                                                                                                    |                                                                                           |
| s'agit des condi<br>vez également               | tions d'utilisation que vous devez signer avec votre eID (signature électronique). Vous<br>signer votre demande de certificat et vos données de contact.                                                                                       | -O-(Fealth                                                                                |
|                                                 |                                                                                                    | <u>Manuel utilisa</u>                                                                     |
| Conditions                                      | générales relatives aux certificats eHealth                                                                                                    | ^                                                                                         |
| Le certificat<br>une associat<br>cette identité | eHealth doit être considéré comme un passeport numérique pour une perso<br>ion de fait. Le certificat eHealth doit dès lors être traité avec les précautions                                                                                   | onne physique, une personne morale ou<br>s nécessaires, afin d'éviter tout abus de        |
| Il existe deu                                   | x types de certificats:                                                                                                    |                                                                                           |
| • Cer<br>dan                                    | tificat de production: ne peut être demandé que par les professionnels de sa<br>s le secteur de la santé belge:                                                                                                    | anté ou des institutions qui sont actives                                                 |
| c                                               | les prestataires de soins de santé ne peuvent demander qu'un seul certifica<br>les organismes de soins de santé peuvent demander plusieurs certificats. L<br>de cette limite, la Plate-forme eHealth pourrait prendre des sanctions pour       | it,<br>.a limite est de 10 certificats. Au-delà<br>le non-respect de cette limite.        |
| <ul> <li>Cer<br/>inté<br/>soir</li> </ul>       | tificat d'acceptation : peut être demandé par les professionnels de santé ou<br>grateurs IT et les développeurs de logiciels pour les applications au service<br>ls de santé. Une limite est liée au cas de test demandé à la Plate-forme eHea | institutions de soins de santé, par les<br>des professionnels et institutions de<br>alth. |
| Tous ceux o<br>personnel qu<br>suivantes:       | ui demandent ou utilisent un certificat eHealth (dénommés ci-après « titulai<br>l'au nom et pour le compte d'une personne morale ou d'une association de f                                                                                     | res du certificat »), tant à titre<br>fait, sont soumis aux conditions                    |
| Afficher la                                     |                                                                                                    | Ander I and the Country                                                                   |

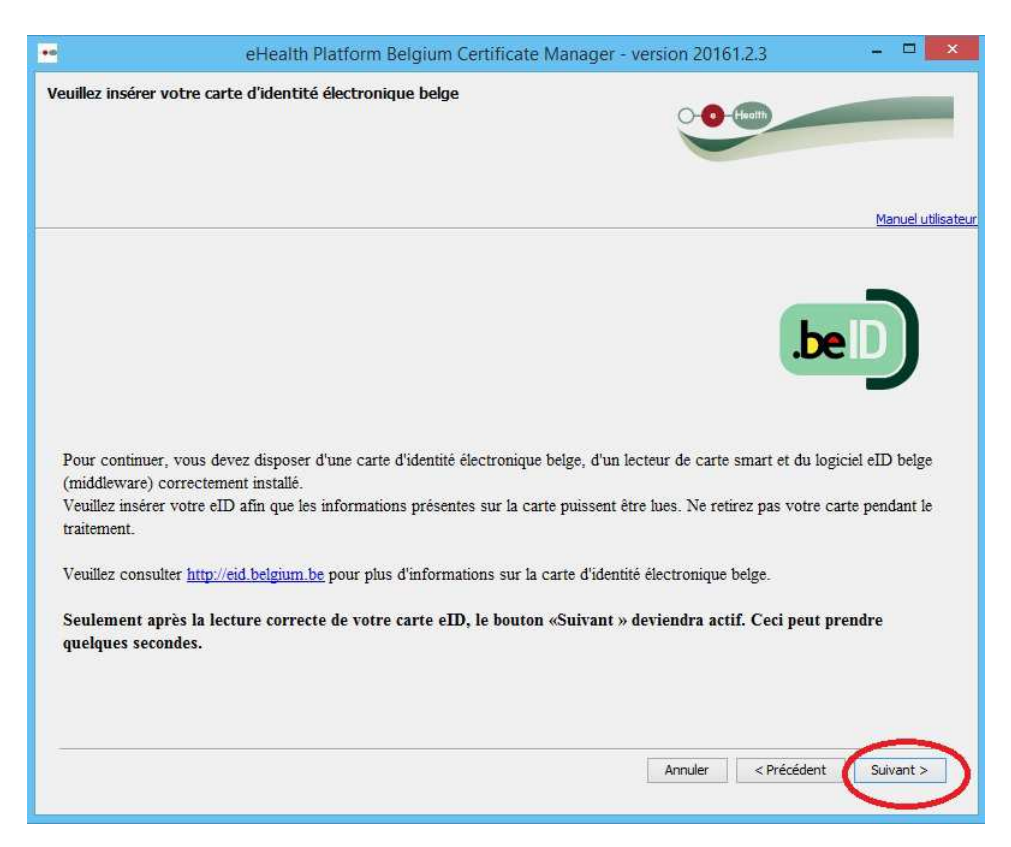

| ••                      | eHealth Platform Belgium Certificate Manager - version 20161.2.3      | - 🗆 🗙              |
|-------------------------|-----------------------------------------------------------------------|--------------------|
| Veuillez sélectionner v | votre keystore privé qui contient le certificat à renouveler          | -                  |
|                         |                                                                       | Manuel utilisateur |
| Votre keystore r        | n'a pas pu être sélectionné automatiquement.<br>ctionner mon keystore |                    |
|                         | Annuler Accé                                                          | der au keystore    |

Ici vous obtenez la liste des certificats disponibles sur votre ordinateur. Dans mon cas, nous sommes trois médecins, donc trois certificats différents

Sélectionnez *le bon certificat* (il commence par votre numéro national, date de naissance à l'envers)

| ••              |                                                                         | Ouvrir                                                                                                    |   |         | ×       |
|-----------------|-------------------------------------------------------------------------|----------------------------------------------------------------------------------------------------|---|---------|---------|
| Rechercher dans | keystore                                                                |                                                                                                    | ¥ | 🧊 📂 🛄 - |         |
| Documents r     | revokeReque<br>revokeReque<br>SSIN=500210<br>SSIN=500210<br>SSIN=500210 | est_72665.ehrr<br>est_78158.ehrr<br>014141 20151023-121015.ehcsr<br>014141 20151023-121015<br>014141 20151023-121015.reqid |   |         |         |
| Bureau          | SSIN=750404<br>SSIN=750404<br>SSIN=750404                               | 104075-10140515-090423.ehcsr<br>404976-20140616-090423<br>404976-20140616-090423.reqid                                     |   |         |         |
| Documents       | SSIN=831007                                                             | 720837 20140214-120715.ehcsr<br>720837 20140214-120715<br>720837 20140214-120715.reqid                                     |   |         |         |
| Ce PC           |                                                                         |                                                                                                    |   |         |         |
|                 | Nom du fichier :                                                        | 1                                                                                                    |   |         | Ouvrir  |
| Réseau          | Type de fichier :                                                       | Tous les fichiers                                                                                                    |   | • [     | Annuler |

| -            | eHealth Platform Belgium Certificate Manager - ve                           | ersion 20161.2.3 🛛 🗕 🗖      |
|--------------|-----------------------------------------------------------------------------|-----------------------------|
| /euillez     | z sélectionner votre keystore privé qui contient le certificat à renouveler | - C Hauth                   |
|              |                                                                             | Manuel utilis               |
|              | Un keystore a été localisé et sélectionné pour vous                         | 1                           |
| - 1          | Keystore 55IN=75040404976 20140616-090423.p12                               | Changer le keystore         |
| $\checkmark$ | Mot de pass                                                                 |                             |
|              |                                                                             |                             |
|              |                                                                             |                             |
|              |                                                                             |                             |
|              |                                                                             | Annuler Accéder au keystore |

## Indiquez le mot de passe de votre certificat

| eHealth Platform Belgium Certificate Manag                                                                                         | ger - version 20161.2.3 🛛 🚽 💌                                 |
|----------------------------------------------------------------------------------------------------|---------------------------------------------------------------|
| Veuillez sélectionner votre keystore privé qui contient le certificat à renou                                                      | veler                                                         |
| Un keystore a été localisé et sélectionné pour vous                                                                                | Manuel utilisateu                                             |
| Keystore 55IN=75040404976 20140616-090423.p12                                                                                      | Changer le keystore                                           |
| Not de passe<br>Introduisez le mot de passe que vous avez choisi lors de la création de votre keyst<br>changement du mot de passe. | tore ou le cas échéant celui que vous auriez choisi lors d'un |
|                                                                                                    | $\smile$                                                      |

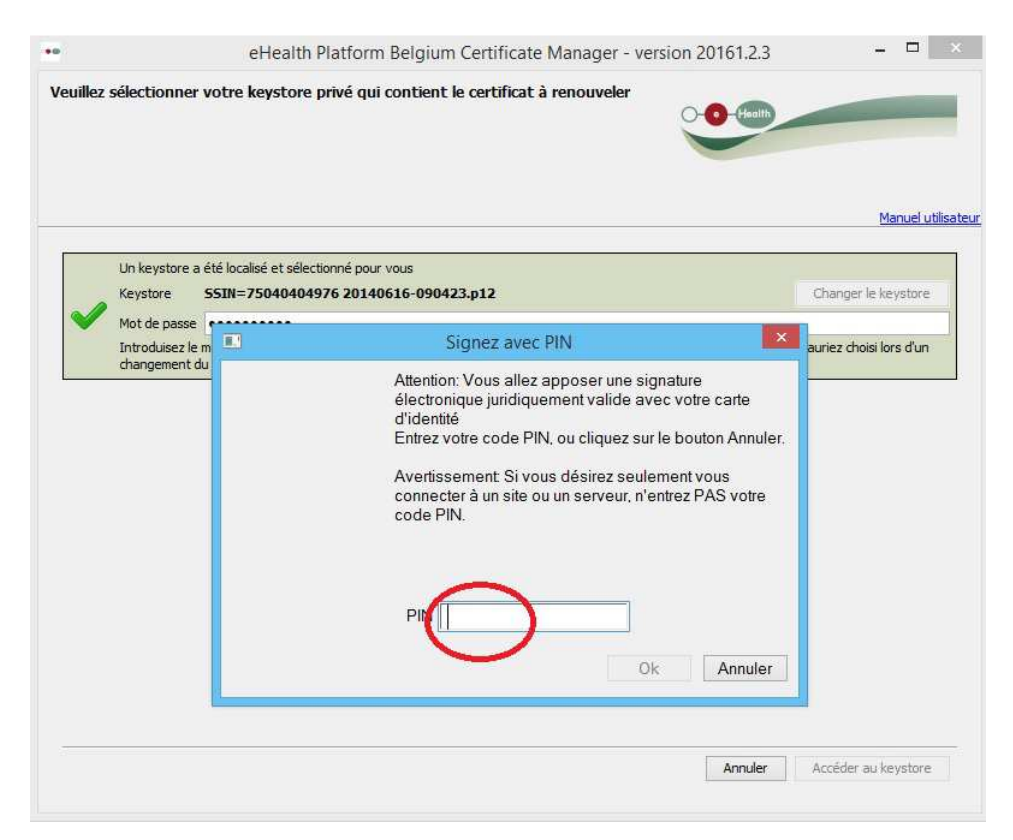

## Ensuite... le code PIN de votre carte d'identité

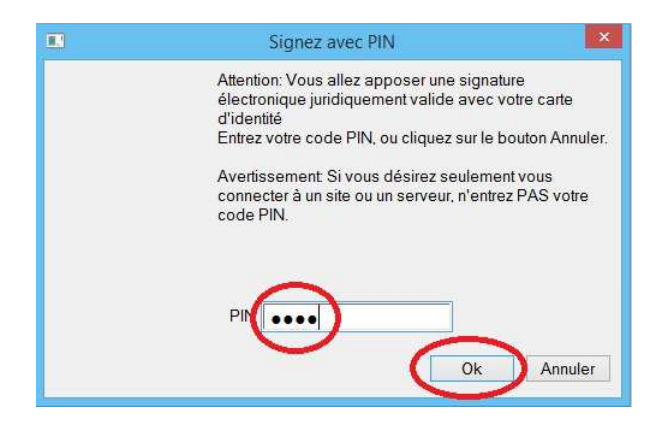

Ensuite... vérifiez vos données personnelles et au besoin modifiez-les !

| ••                                                                                               | eHealth Platform Belgium Certificate Manag                                                                                                    | ger - version 20161.2.3 🛛 🗕 🗖 🗙 |
|--------------------------------------------------------------------------------------------------|----------------------------------------------------------------------------------------------------|---------------------------------|
| Données de contact                                                                               | pour le certificat à renouveler                                                                                                    |                                 |
| Voici les données de conta<br>remplacer les anciennes de<br>Les données de contact de<br>e-mail. | ct sauvegardées avec l'ancien certificat. En cas de modification, veui<br>innées par les nouvelles données.<br>ivent comprendre au moins un numéro de téléphone et au moins une | illez<br>e adresse              |
|                                                                                                  |                                                                                                    | Manuel utilisati                |
| E-mail (personnel)*                                                                              | dardenne@advalvas.be                                                                                                    |                                 |
| E-mail (général)                                                                                 | docteurdardenne@gmail.com                                                                                                    |                                 |
| Téléphone (personnel)*                                                                           | 043362333                                                                                                    |                                 |
| Téléphone (général)                                                                              | 043375685                                                                                                    |                                 |
|                                                                                                  |                                                                                                    |                                 |
|                                                                                                  |                                                                                                    | ** champ using toire            |
|                                                                                                  |                                                                                                    | Annuler < Précédent Suivant >   |

|                                                                                                    | eHealth Platform Belgium Certificate Manager -                                                                                                    | version 20161.2.3 – 🗖 💌       |
|----------------------------------------------------------------------------------------------------|----------------------------------------------------------------------------------------------------|-------------------------------|
| perçu de la dem<br>ette demande de rei<br>D. Veuillez vérifier c                                              | ande de renouvellement du certificat eHealth.<br>nouvellement du certificat de la plate-forme eHealth doit être signée avec votre<br>es informations et signer au moyen de votre eID. | -O-Health                     |
|                                                                                                    |                                                                                                    | Manuel utilisate              |
| Le certificat demar<br>Données à signer:                                                                      | dé pour le renouvellement aura comme Common Name (CN): CN=SSIN=750404                                                                                                    | 404976                        |
| Données de                                                                                                    | la demande de renouvellement de certificat                                                                                                    |                               |
| Common Name<br>Organizational U<br>Organizational U<br>Organizational U<br>Organization (O<br>Country (C) : B | (CN): SSIN=75040404976<br>Jnit (OU): eHealth-platform Belgium<br>Jnit (OU): CHARLES-BERNARD DARDENNE<br>Init (OU): SSIN=75040404976<br>): Federal Government<br>E                     |                               |
| Données de                                                                                                    | contact                                                                                                    |                               |
| E-mail (personn<br>E-mail (general)<br>Téléphone (pers<br>Téléphone (géne                                     | el)* : dardenne@advalvas.be<br>: docteurdardenne@gmail.com<br>:onnel)* : 043362333<br>iral) : 043375685                                                                               |                               |
|                                                                                                    |                                                                                                    | Annuler < Précédent Suivant > |

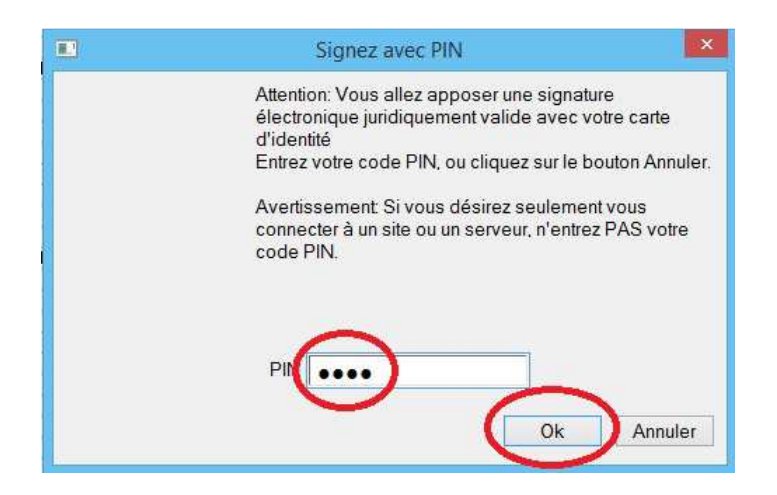

| ••                                                                                                    | eHealth Platform Belgium Certificate Manager                                                                                                    | - version 20161.2.3 - 🗆 💌                              |
|----------------------------------------------------------------------------------------------------|----------------------------------------------------------------------------------------------------|--------------------------------------------------------|
| Mot de passe du<br>Veuillez choisir un mot<br>comporter au minimum                                                                                 | <b>keystore de renouvellement</b><br>de passe pour protéger votre keystore personnel. Ce mot de passe doit<br>8 caractères, dont un chiffre ou un symbole.                                                                                                    | - C (faath                                             |
|                                                                                                    |                                                                                                    | Manuel utilisateur                                     |
| Consultez ici la p<br>Il vous est conseillé<br>divulguez en aucun d<br>Sa<br>Vérification<br>Vérification de l'utilis<br>Confirm<br>Vérification d | bolitique des mots de passe effealth<br>de choisir des mots de passe différents pour tous vos certificats. Conservez o<br>cas à des tiers.<br>isir le mot de passe du keystore:<br>finication des caractères acceptés<br>ation des chiffres ou des symboles<br>tez le mot de passe du keystore: *<br>de la confirmation du mot de passe<br><b>X</b> | ce mot de passe dans un endroit sécurisé et ne le      |
|                                                                                                    |                                                                                                    | '#' champ obligatoire<br>Annuler < Précédent Suivant > |

## Ensuite...

|                                                | eHealth Platform                                                                                                    | Belgium Certificate Manager                                 | - version 20161.2.3               | <mark>-</mark> ×      |
|------------------------------------------------|----------------------------------------------------------------------------------------------------|-------------------------------------------------------------|-----------------------------------|-----------------------|
| Iot de pas<br>euillez choisir<br>importer au n | e du keystore de renouvellement<br>in mot de passe pour protéger votre keyst<br>inimum 8 caractères, dont un chiffre ou un          | t<br>tore personnel. Ce mot de passe doit<br>1 symbole.     |                                   |                       |
|                                                |                                                                                                    |                                                             |                                   | Manuel utilisat       |
| Consultez<br>Il vous est co                    | <mark>ci la politique des mots de passe eHr</mark><br>nseillé de choisir des mots de passe différe<br>aucun cas à des tiers         | <u>ealth</u><br>ents pour tous vos certificats. Conservez c | e mot de passe dans un endroit sé | curisé et ne le       |
|                                                | Saisir le mot de passe du keystore                                                                                                  | $\bigcirc$                                                  |                                   |                       |
| v<br>Vérification d                            | Vérification de la longueur du mot de passe<br>Vérification des caractères acceptés<br>e l'utilisation des chiffres ou des symboles | ×<br>•                                                      |                                   |                       |
| Vérifi                                         | Confirmez le mot de passe du keystore:                                                                                              |                                                             |                                   |                       |
|                                                |                                                                                                    |                                                             |                                   |                       |
|                                                |                                                                                                    |                                                             |                                   |                       |
|                                                |                                                                                                    |                                                             |                                   | '*' champ obligatoire |
|                                                |                                                                                                    |                                                             | Annuler < Précéden                | t Suivant >           |

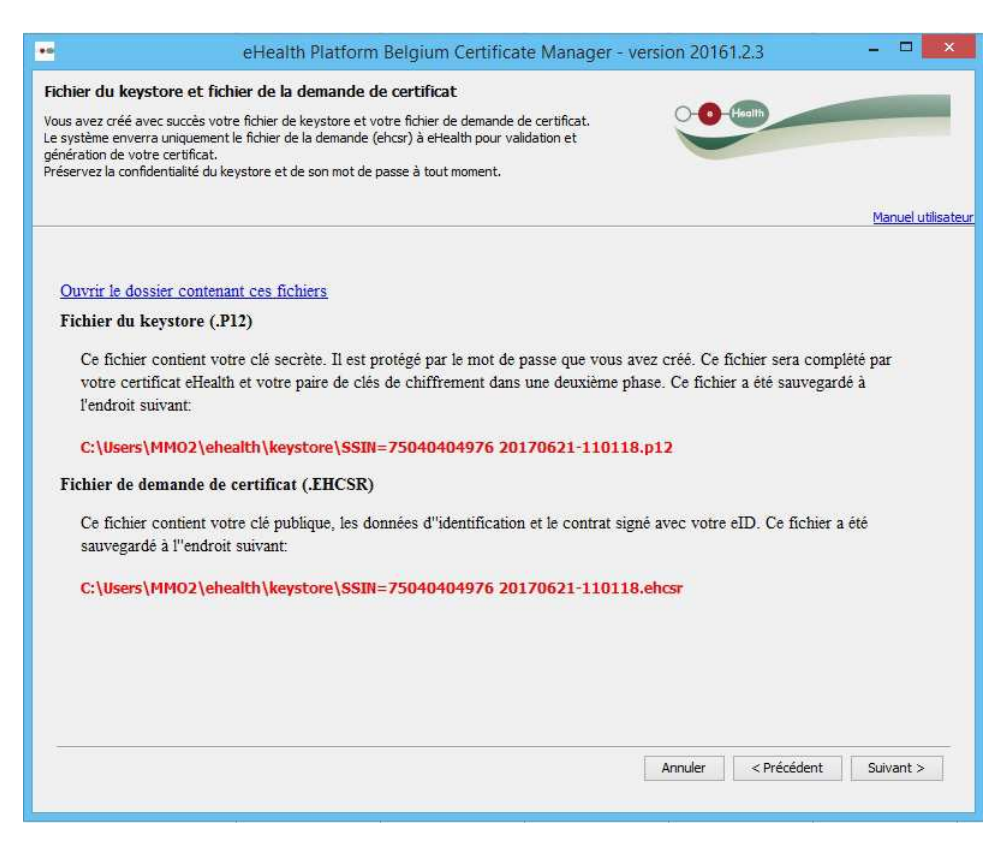

Si vous ouvrez le dossier contenant ces fichiers, voici ce que vous obtenez... le nouveau certificat s'est rajouté (numéro national suivi de la date du jour)

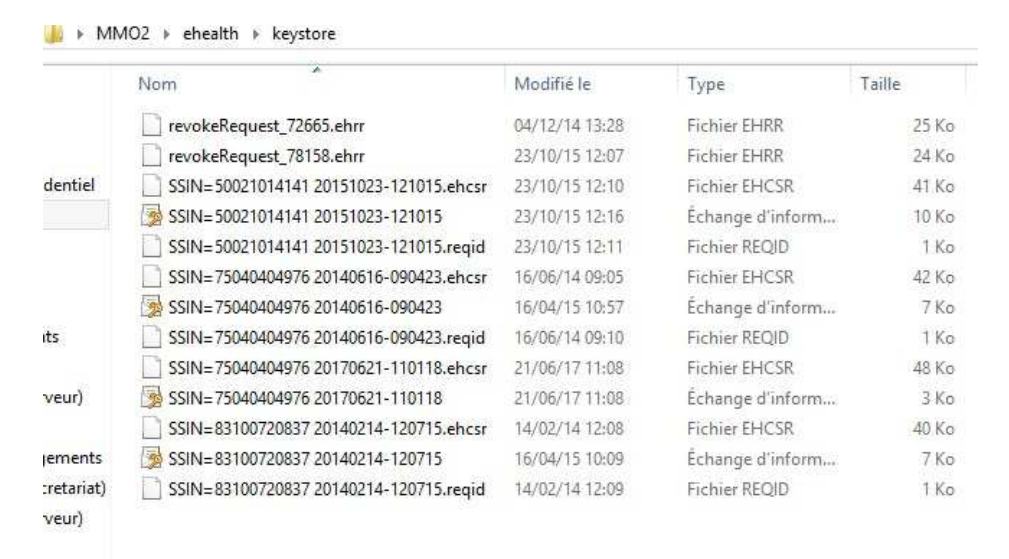

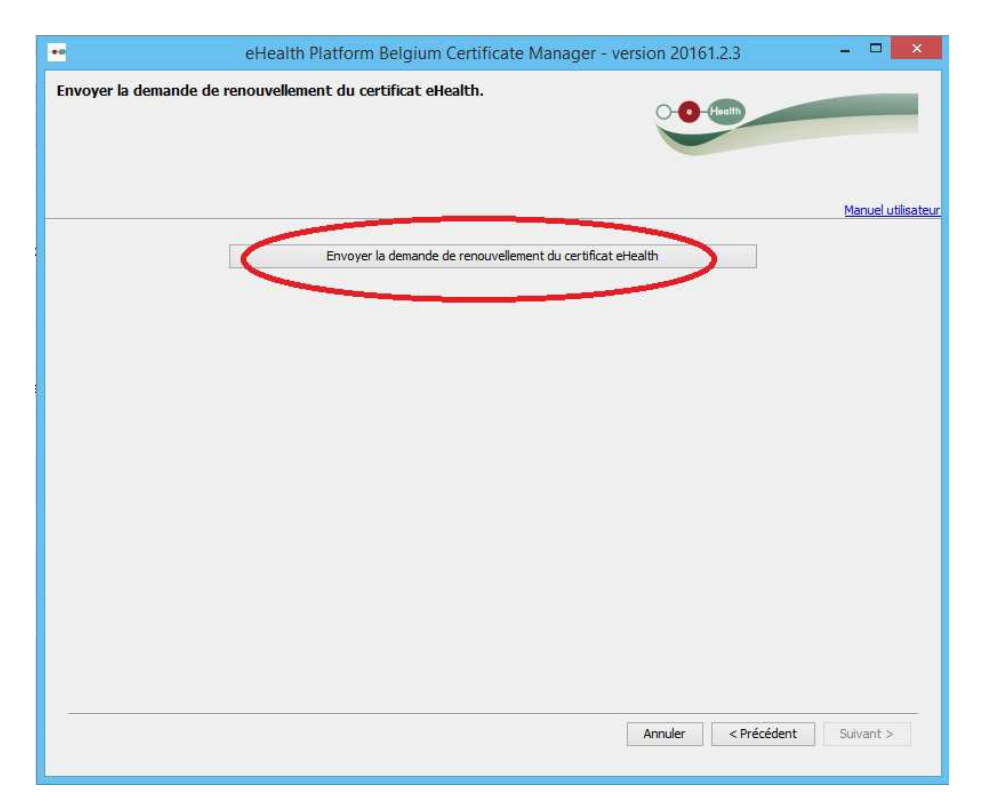

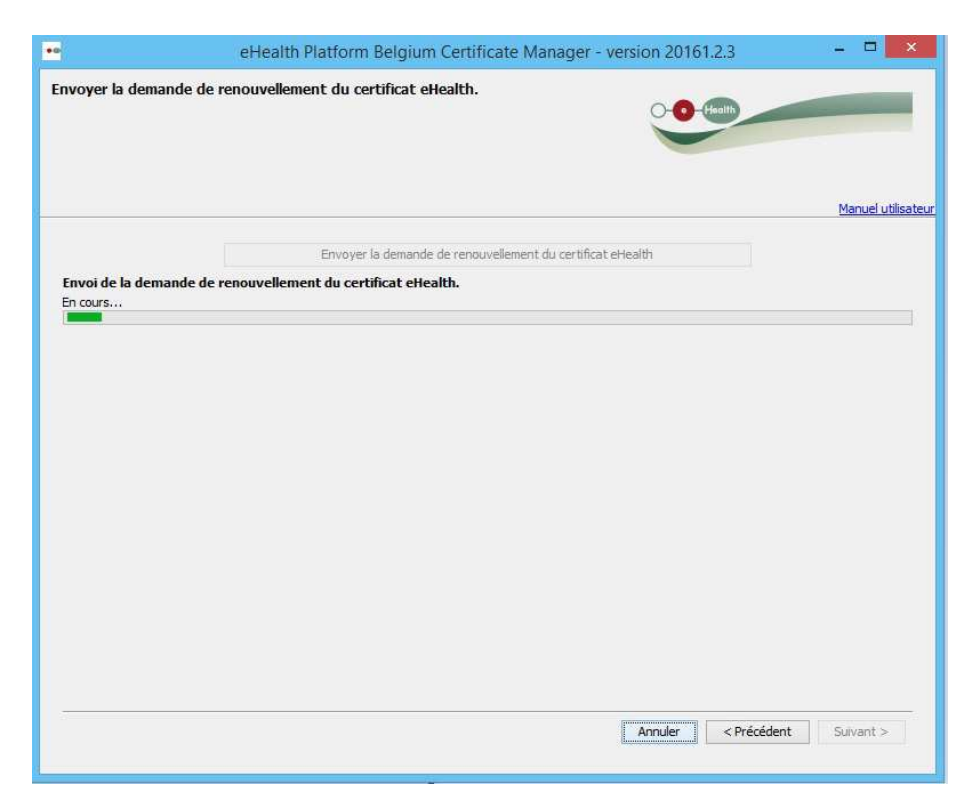

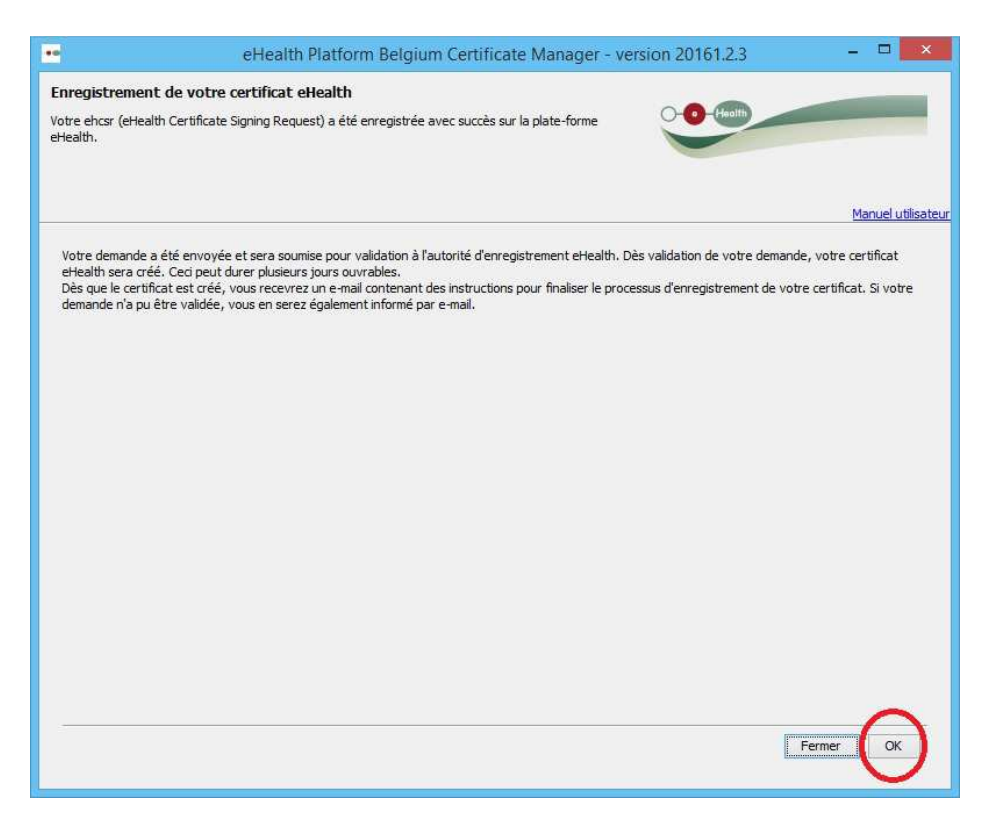

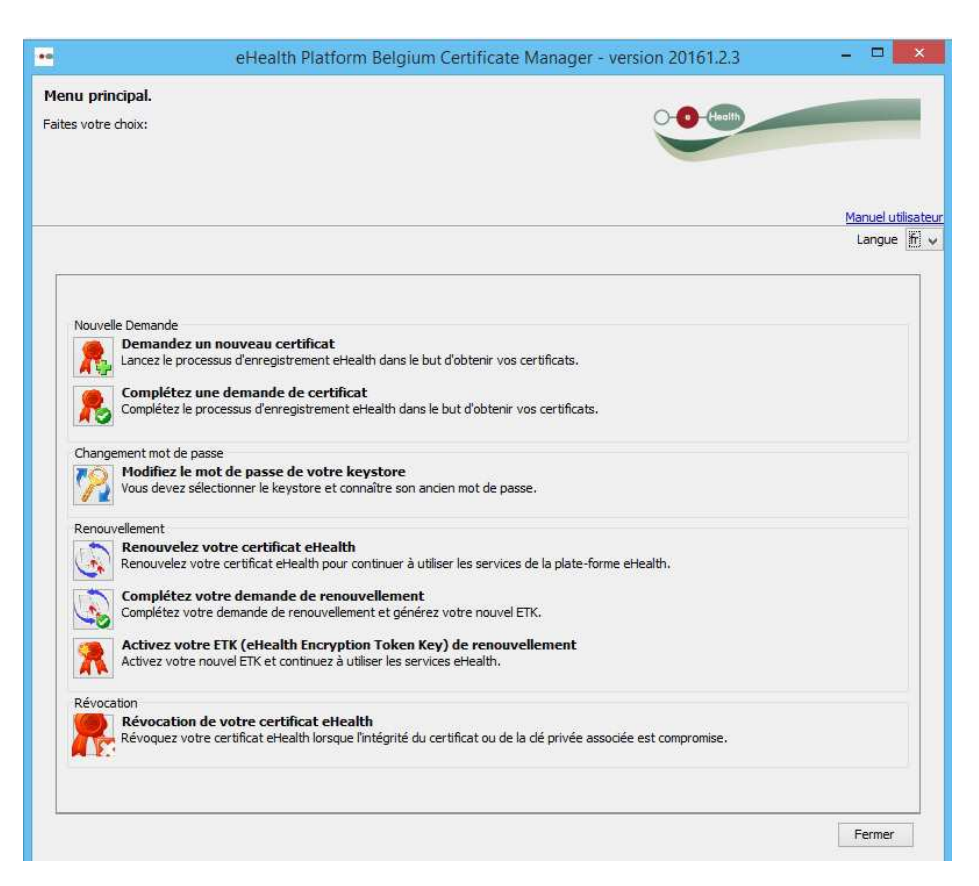

Consultez ensuite votre **boite mail** (vous devez recevoir 2 courriels de ehealth-certificates). Vérifiez dans vos spams si ces courriels ne sont pas présents. La procédure de validation peut prendre quelques jours selon eHealth, pour ma part, j'ai reçu ces emails quasi instantanément)

|       | ehealth-certificates | [114419] [eHealth PROD] Le certificat d'authentification eHealth que vous avez demandé Cher CHARLES-BERNARD DARD     |
|-------|----------------------|----------------------------------------------------------------------------------------------------|
| 다 ☆ 💽 | ehealth-certificates | [eHealth PROD] eHealth CSR 114419 - Cher CHARLES-BERNARD DARDENNE, Votre demande de renouvellement d'un certificat d |

#### Le premier, vous confirme la bonne réception de votre demande...

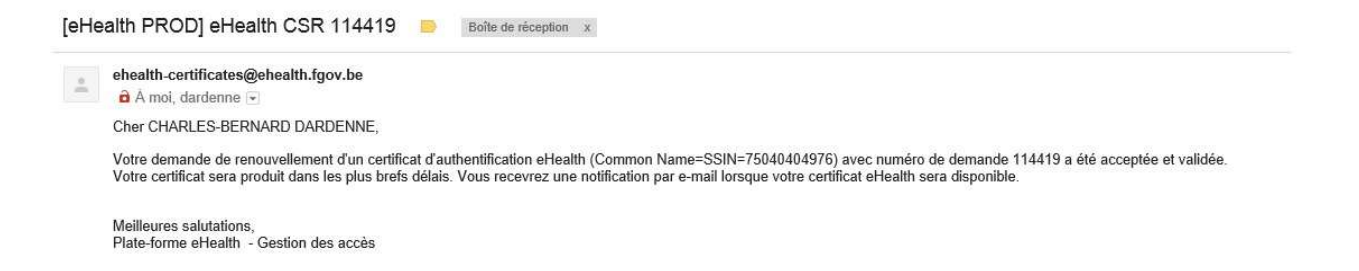

#### Le deuxième, vous confirme le traitement correct de votre demande...

[114419] [eHealth PROD] Le certificat d'authentification eHealth que vous avez demandé à renouveler avec numéro de demande 114419 a été produit - Het eHea authenticatiecertificaat waarvoor u een verlenging heeft aangevraagd met aanvraagnummer 114419 werd geproduceerd.

|   | ehealth-certificates@ehealth.fgov.be                                                                                                    | (ll y a  |
|---|----------------------------------------------------------------------------------------------------|----------|
| - | a A moi, dardenne 📼                                                                                                    |          |
|   | Cher CHARLES-BERNARD DARDENNE,                                                                                                    |          |
|   | Le certificat d'authentification eHealth relatif à votre demande de renouvellement de certificat (Common Name=SSIN=75040404976) validé avec numéro de demande 114419 a été produit par l'autorité de certificat d'authentification eHealth. | ificatio |
|   | Veuillez exécuter l'étape suivante ("Complétez une demande de certificat") du ETEE-requestor à partir du 21/06/2017 11:03:47 afin d'acquérir votre certificat.                                                                              |          |
|   | Meilleures salutations,                                                                                                    |          |
|   | Plate-forme eHealth - Gestion des accès                                                                                                    |          |

Vous devez ensuite revenir sur cet écran et cliquer sur 'complétez votre demande de renouvellement'

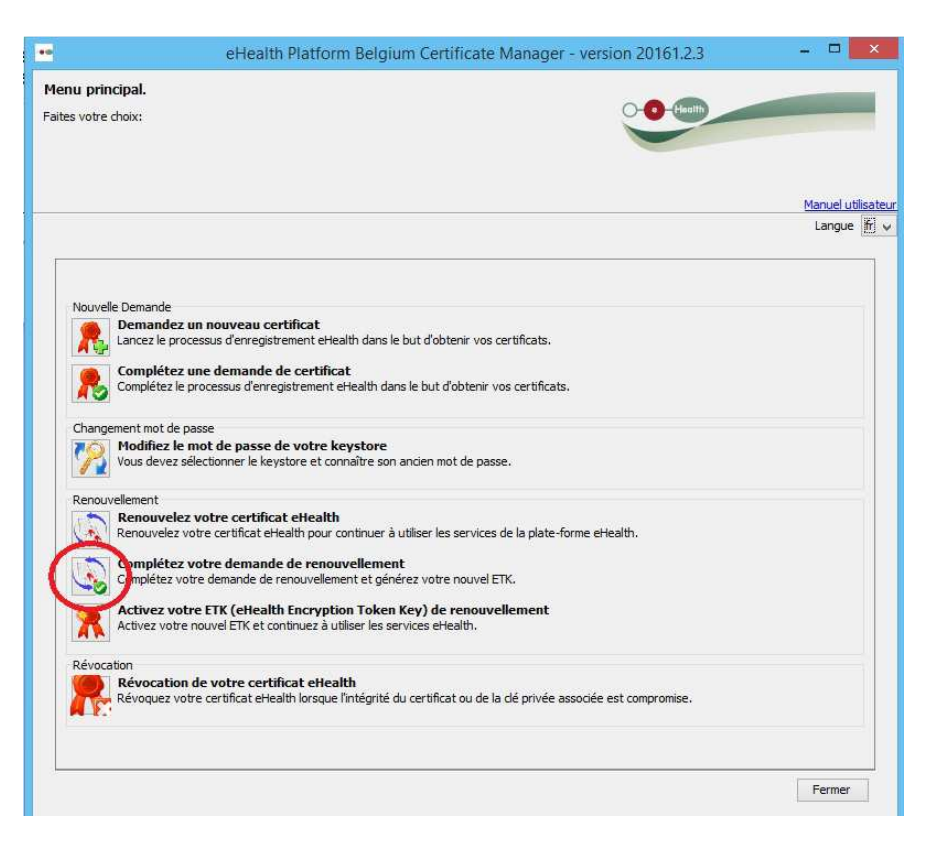

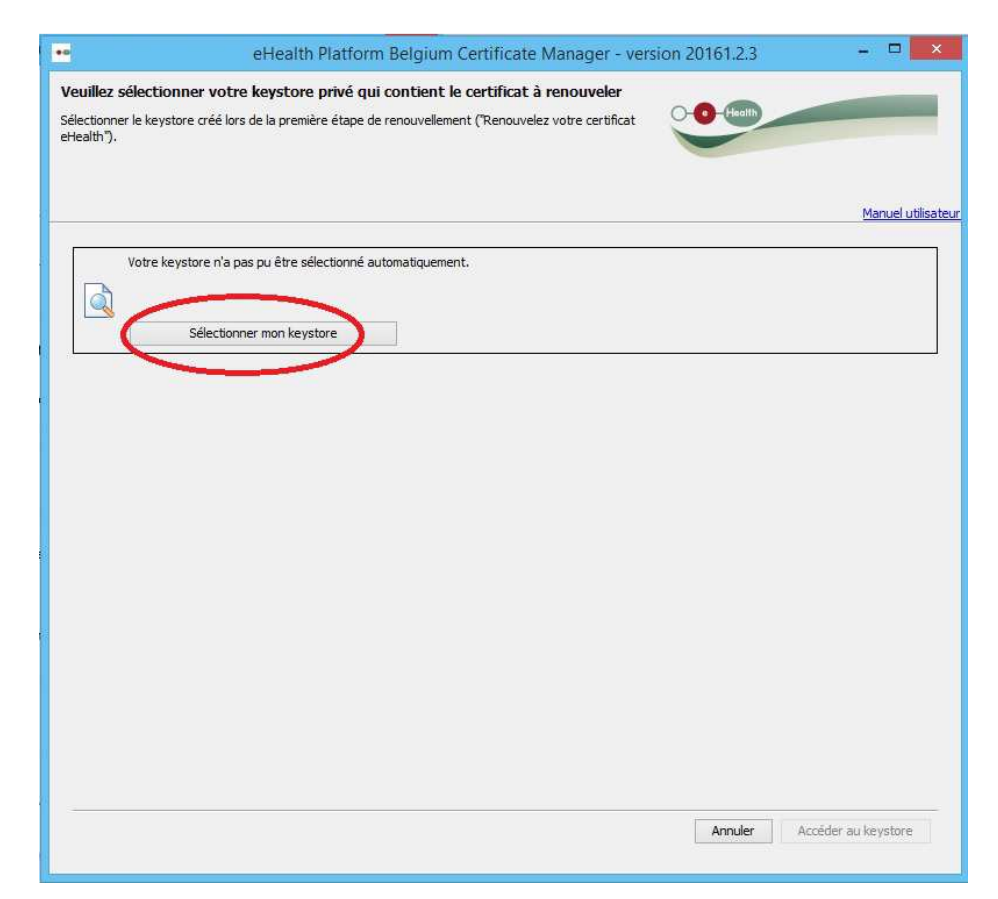

Ensuite...sélectionnez le nouveau certificat, celui avec votre numéro national suivi de la date de validation de votre certificat (ici 20170621 pour le 21 juin 2017)

| ••              |                                                          | Ouvrir                                                                                                    |      | ×       |
|-----------------|----------------------------------------------------------|----------------------------------------------------------------------------------------------------|------|---------|
| Rechercher dans | : 🔰 keystore                                             |                                                                                                    | - 00 | ° 🛄 •   |
| Documents r     | revokeReque<br>revokeReque<br>SSIN=500210                | est_72665.ehrr<br>est_78158.ehrr<br>014141 20151023-121015.ehcsr<br>014141 20151023-121015<br>014141 20151023-121015   |      |         |
| Bureau          | SSIN=500210<br>SSIN=750404<br>SSIN=750404<br>SSIN=750404 | 1414120131023-121013.reqta<br>10497620140616-090423.ehcsr<br>10497620140616-090423<br>10497620140616-090423.reqta      |      |         |
| Documents       | SSIN=750404                                              | 104976 20170621-110118,encsr<br>104976 20170621-110118<br>104976 20170621-110118,reqid<br>720837 20140214-120715,ehcsr |      |         |
| Ce PC           | SSIN=831007                                              | /20837 20140214-120715<br>/20837 20140214-120715.reqid                                                                 |      |         |
|                 | Nom du fichier :                                         | SSIN=75040404976 20170621-110118.p12                                                                                   |      | Ouvrir  |
| Réseau          | Type de fichier :                                        | Tous les fichiers                                                                                                    |      | Annuler |

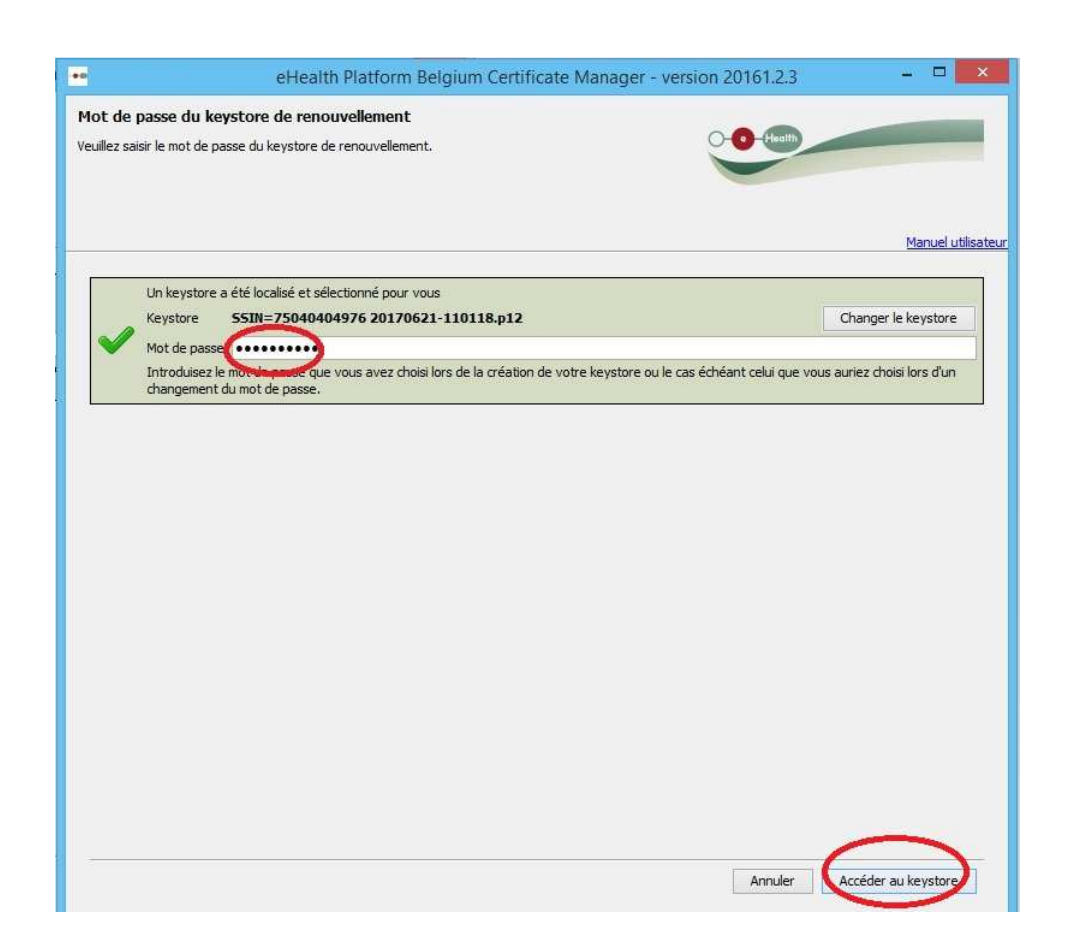

| •                                                                                                    | eHealth Platform Belgium Certificate Manager - ve                                                                                                    | ersion 20161.2.3 -        | ×               |
|----------------------------------------------------------------------------------------------------|----------------------------------------------------------------------------------------------------|---------------------------|-----------------|
| Créer votre ETK de reno<br>Il est à noter que votre ETK de<br>activer vous même votre ETK<br>(eHealth Encryption Token Key | uvellement<br>e renouvellement sera créé, enregistré mais pas activé. Vous devez<br>de renouvellement via l'option du menu principal: "Activez votre ETK<br>/) de renouvellement" | - C Health                |                 |
|                                                                                                    |                                                                                                    | Man                       | uel utilisateur |
| Création de votre eHeal                                                                                                    | Installer votre certificat renouvellé et lancer le renouvellement<br>th ETK de renouvellement                                                                                     | t de votre ETK            |                 |
|                                                                                                    |                                                                                                    |                           |                 |
|                                                                                                    |                                                                                                    |                           |                 |
|                                                                                                    |                                                                                                    |                           |                 |
|                                                                                                    |                                                                                                    |                           |                 |
|                                                                                                    |                                                                                                    |                           |                 |
|                                                                                                    |                                                                                                    | Annuler < Précédent Suiva | nt >            |

|                                                                                              | A                                                                                                    | in continuate manager                                          | version 20161.2.3 |               |
|----------------------------------------------------------------------------------------------|----------------------------------------------------------------------------------------------------|----------------------------------------------------------------|-------------------|---------------|
| réer votre ETK de reno                                                                       | uvellement                                                                                            |                                                                |                   |               |
| est à noter que votre ETK de<br>ctiver vous même votre ETK d<br>eHealth Encryption Token Key | renouvellement sera créé, enregistré<br>e renouvellement via l'option du menu<br>) de renouvellement" | mais pas activé. Vous devez<br>a principal: "Activez votre ETK | -O-Baulth         |               |
|                                                                                              |                                                                                                    |                                                                |                   | Manuel utilis |
|                                                                                              | Installer votre certificat rer                                                                        | nouvellé et lancer le renouvelleme                             | nt de votre ETK   |               |
| Création de votre eHealt                                                                     | h ETK de renouvellement                                                                               |                                                                |                   |               |
| Génération d'une nouvelle pa                                                                 | ire de dés                                                                                            |                                                                |                   |               |
|                                                                                              |                                                                                                    |                                                                |                   |               |
|                                                                                              |                                                                                                    |                                                                |                   |               |
|                                                                                              |                                                                                                    |                                                                |                   |               |
|                                                                                              |                                                                                                    |                                                                |                   |               |
|                                                                                              |                                                                                                    |                                                                |                   |               |
|                                                                                              |                                                                                                    |                                                                |                   |               |
|                                                                                              |                                                                                                    |                                                                |                   |               |
|                                                                                              |                                                                                                    |                                                                |                   |               |
|                                                                                              |                                                                                                    |                                                                |                   |               |
|                                                                                              |                                                                                                    |                                                                |                   |               |
|                                                                                              |                                                                                                    |                                                                |                   |               |
|                                                                                              |                                                                                                    |                                                                |                   |               |
|                                                                                              |                                                                                                    |                                                                |                   |               |
|                                                                                              |                                                                                                    |                                                                |                   |               |
|                                                                                              |                                                                                                    |                                                                |                   |               |
|                                                                                              |                                                                                                    |                                                                |                   |               |
|                                                                                              |                                                                                                    |                                                                |                   |               |
|                                                                                              |                                                                                                    |                                                                |                   |               |
|                                                                                              |                                                                                                    |                                                                |                   |               |
|                                                                                              |                                                                                                    |                                                                |                   |               |
|                                                                                              |                                                                                                    |                                                                |                   |               |
|                                                                                              |                                                                                                    |                                                                |                   |               |
|                                                                                              |                                                                                                    |                                                                |                   |               |
|                                                                                              |                                                                                                    |                                                                |                   |               |
|                                                                                              |                                                                                                    |                                                                |                   |               |
|                                                                                              |                                                                                                    |                                                                |                   |               |
|                                                                                              |                                                                                                    |                                                                |                   |               |
|                                                                                              |                                                                                                    |                                                                |                   |               |
|                                                                                              |                                                                                                    |                                                                |                   |               |
|                                                                                              |                                                                                                    |                                                                |                   |               |
|                                                                                              |                                                                                                    |                                                                |                   |               |
|                                                                                              |                                                                                                    |                                                                |                   |               |
|                                                                                              |                                                                                                    |                                                                |                   |               |
|                                                                                              |                                                                                                    |                                                                |                   |               |
|                                                                                              |                                                                                                    |                                                                | Angular Dránádan  | Singert >     |

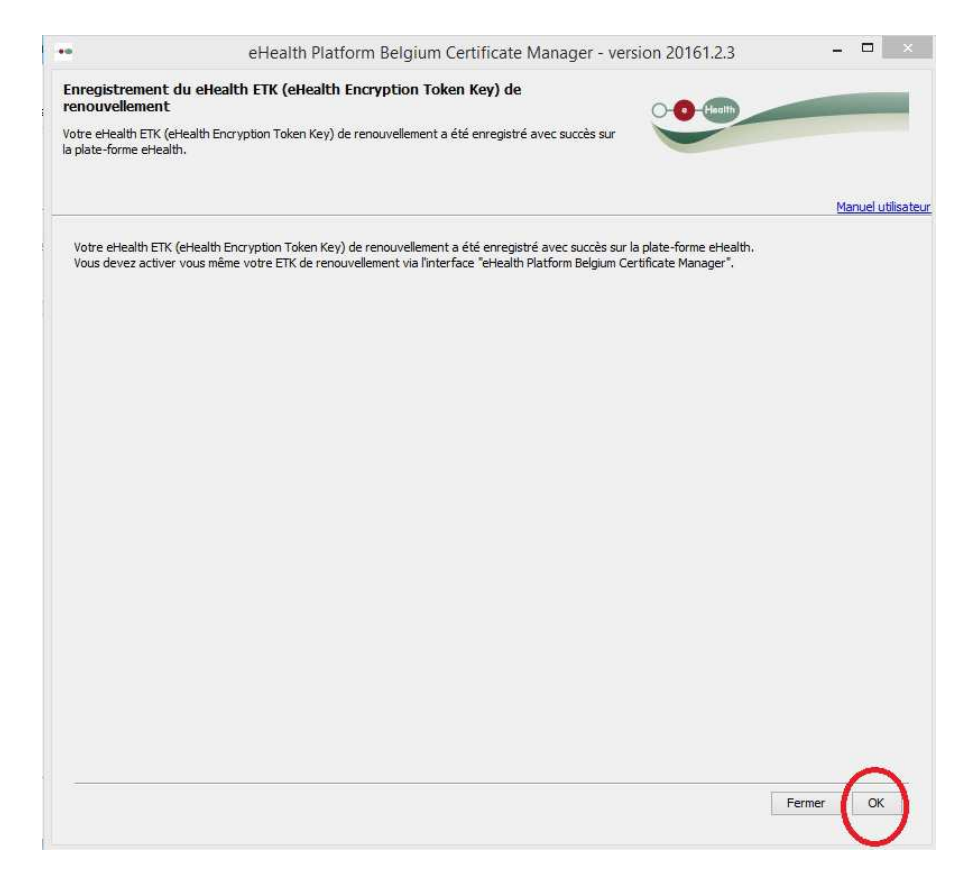

# Ensuite... activez votre ETK

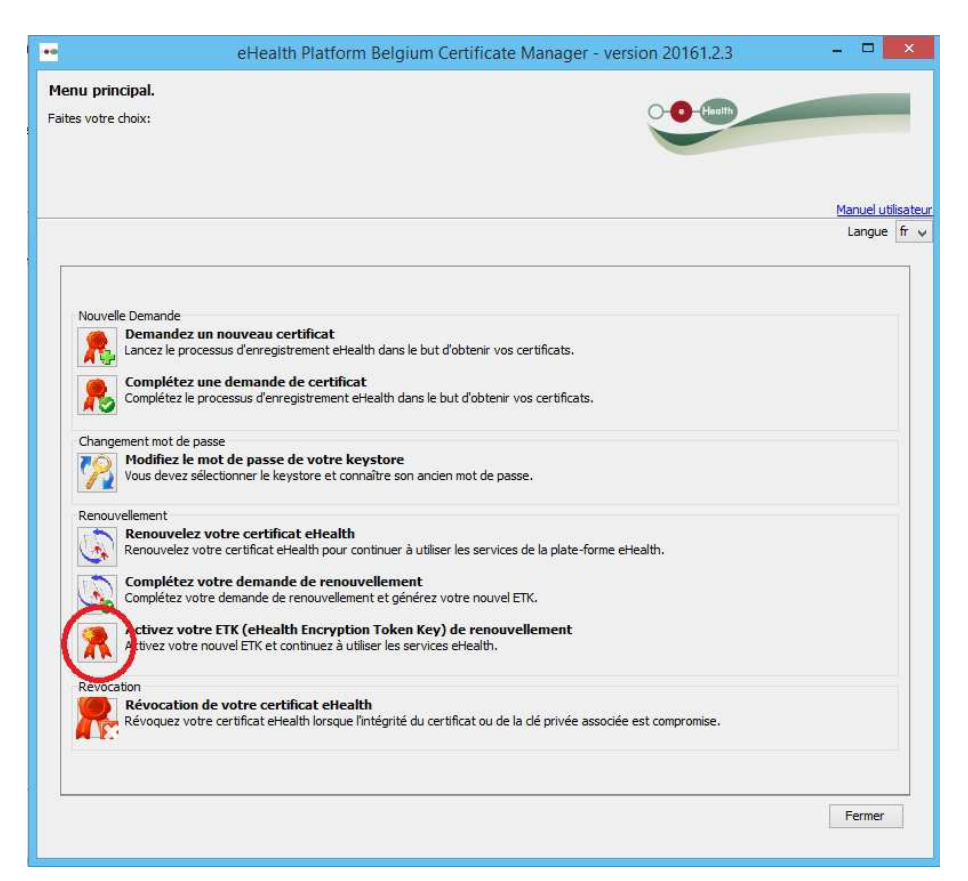

| **                                                     | eHealth Platform Belgium Certificate Manager - ver                                                                                                    | sion 20161.2.3 🛛 🗕 🗖 🗙      |
|--------------------------------------------------------|----------------------------------------------------------------------------------------------------|-----------------------------|
| Sélectionner<br>Veuillez sélectior<br>les étapes précé | le keystore qui contient l'ETK à activer<br>ner le keystore qui contient l'ETK à activer. Ce keystore a été créé et complété durant<br>identes de renouvellement de votre certificat et de votre ETK. | Health                      |
|                                                        |                                                                                                    | Manuel utilisate            |
| Votr                                                   | e keystore n'a pas pu être sélectionné automatiquement.<br>Sélectionner mon keystore                                                                                                    |                             |
|                                                        |                                                                                                    |                             |
|                                                        |                                                                                                    |                             |
|                                                        |                                                                                                    |                             |
|                                                        |                                                                                                    |                             |
|                                                        |                                                                                                    |                             |
|                                                        |                                                                                                    |                             |
|                                                        |                                                                                                    | Annuler Accéder au keystore |

Ensuite... (Idem, sélectionner le bon nouveau certificat)

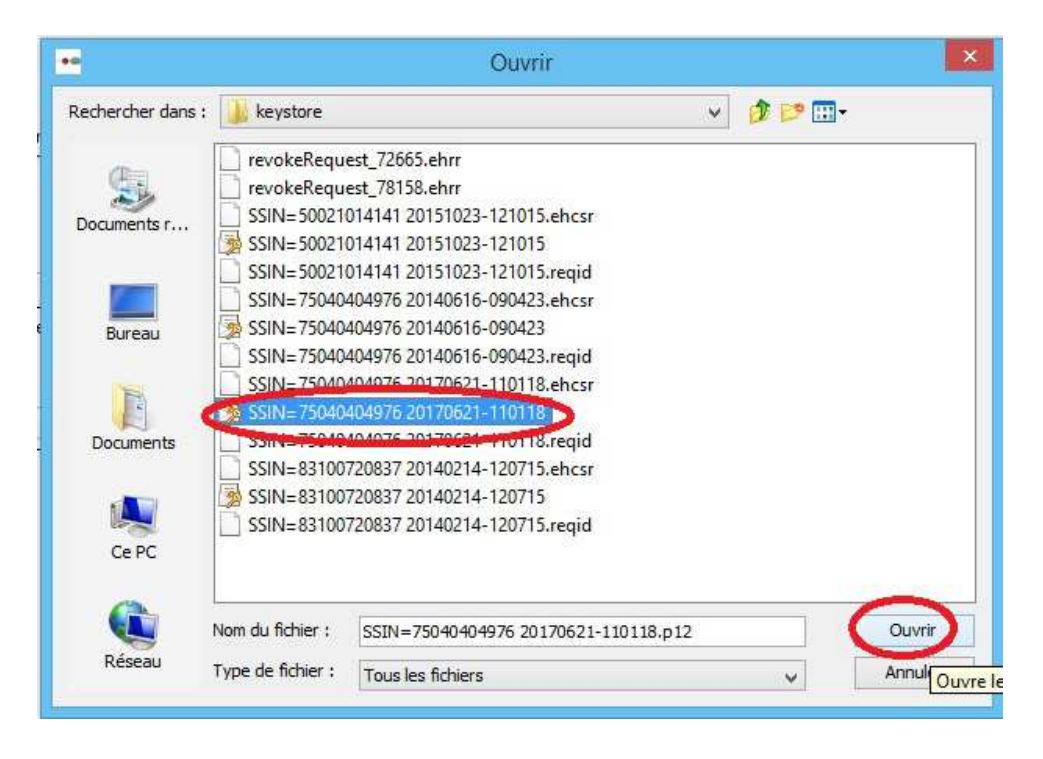

| eHealth Platform Belgium Certificate Manag                                                                          | er - version 20161.2.3                  | - 🗆 🗙                 |
|----------------------------------------------------------------------------------------------------|-----------------------------------------|-----------------------|
| Mot de passe du keystore qui contient l'ETK à activer.                                                              |                                         |                       |
| Introduisez le mot de passe du keystore qui contient l'ETK à activer.                                               | O-O-Haolth                              |                       |
|                                                                                                    |                                         |                       |
|                                                                                                    |                                         |                       |
|                                                                                                    |                                         | Manuel utilisateur    |
| Un keystore a été localisé et sélectionné pour vous                                                                 |                                         |                       |
| Keystore 55IN=75040404976 20170621-110118.p12                                                                       | C                                       | hanger le keystore    |
| Mot de pass                                                                                                    |                                         |                       |
| Introduisez le mor de passe que vous avez choisi lors de la création de votre keysto<br>changement du mot de passe. | pre ou le cas échéant celui que vous au | riez choisi lors d'un |
|                                                                                                    |                                         |                       |
|                                                                                                    |                                         |                       |
|                                                                                                    |                                         |                       |
|                                                                                                    |                                         |                       |
|                                                                                                    |                                         |                       |
|                                                                                                    |                                         |                       |
|                                                                                                    |                                         |                       |
|                                                                                                    |                                         |                       |
|                                                                                                    |                                         |                       |
|                                                                                                    |                                         |                       |
|                                                                                                    |                                         |                       |
|                                                                                                    |                                         |                       |
|                                                                                                    |                                         |                       |
|                                                                                                    |                                         |                       |
|                                                                                                    |                                         |                       |
|                                                                                                    | Annuler                                 | ccéder au keystore    |
|                                                                                                    |                                         |                       |

| eHealth Platform Be                                                                                                    | elgium Certificate Man                                                                                                    | ager - version 20161.2.3                                                                                                    | - 🗆 🗾                                                                                                    |
|----------------------------------------------------------------------------------------------------|----------------------------------------------------------------------------------------------------|----------------------------------------------------------------------------------------------------|----------------------------------------------------------------------------------------------------|
| votre ETK<br>ivation de votre ETK de renouvellement.<br>sette action désactivera aussi votre ancien i<br>votre ancien ETK de votre keystore si nécer | ETK.<br>ssaire.                                                                                                    | Health                                                                                                    |                                                                                                    |
|                                                                                                    |                                                                                                    |                                                                                                    | Manuel utilisa                                                                                                    |
|                                                                                                    | Activez votre ETK                                                                                                    | )                                                                                                    |                                                                                                    |
| ґетк.                                                                                                    | $\sim$                                                                                                    |                                                                                                    |                                                                                                    |
|                                                                                                    |                                                                                                    |                                                                                                    |                                                                                                    |
|                                                                                                    |                                                                                                    |                                                                                                    |                                                                                                    |
|                                                                                                    |                                                                                                    |                                                                                                    |                                                                                                    |
|                                                                                                    |                                                                                                    |                                                                                                    |                                                                                                    |
|                                                                                                    |                                                                                                    |                                                                                                    |                                                                                                    |
|                                                                                                    |                                                                                                    |                                                                                                    |                                                                                                    |
|                                                                                                    |                                                                                                    |                                                                                                    |                                                                                                    |
|                                                                                                    |                                                                                                    |                                                                                                    |                                                                                                    |
|                                                                                                    |                                                                                                    |                                                                                                    |                                                                                                    |
|                                                                                                    |                                                                                                    |                                                                                                    |                                                                                                    |
|                                                                                                    |                                                                                                    |                                                                                                    |                                                                                                    |
|                                                                                                    |                                                                                                    |                                                                                                    |                                                                                                    |
|                                                                                                    |                                                                                                    |                                                                                                    |                                                                                                    |
|                                                                                                    |                                                                                                    |                                                                                                    |                                                                                                    |
|                                                                                                    | eHealth Platform Br<br>votre ETK<br>ivation de votre ETK de renouvellement.<br>:ette action désactivera aussi votre ancien<br>votre ancien ETK de votre keystore si néce<br>//ETK. | eHealth Platform Belgium Certificate Man<br>notre ETK<br>ivation de votre ETK de renouvellement.<br>rette action désactivera aussi votre ancien ETK.<br>votre ancien ETK de votre keystore si nécessaire.<br>Activez votre ETK<br>YETK. | eHealth Platform Belgium Certificate Manager - version 20161.2.3<br>rotre ETK vation de votre ETK de renouvelement. *ette action désactivera aussi votre anden ETK. votre anden ETK de votre keystore si nécessaire. |

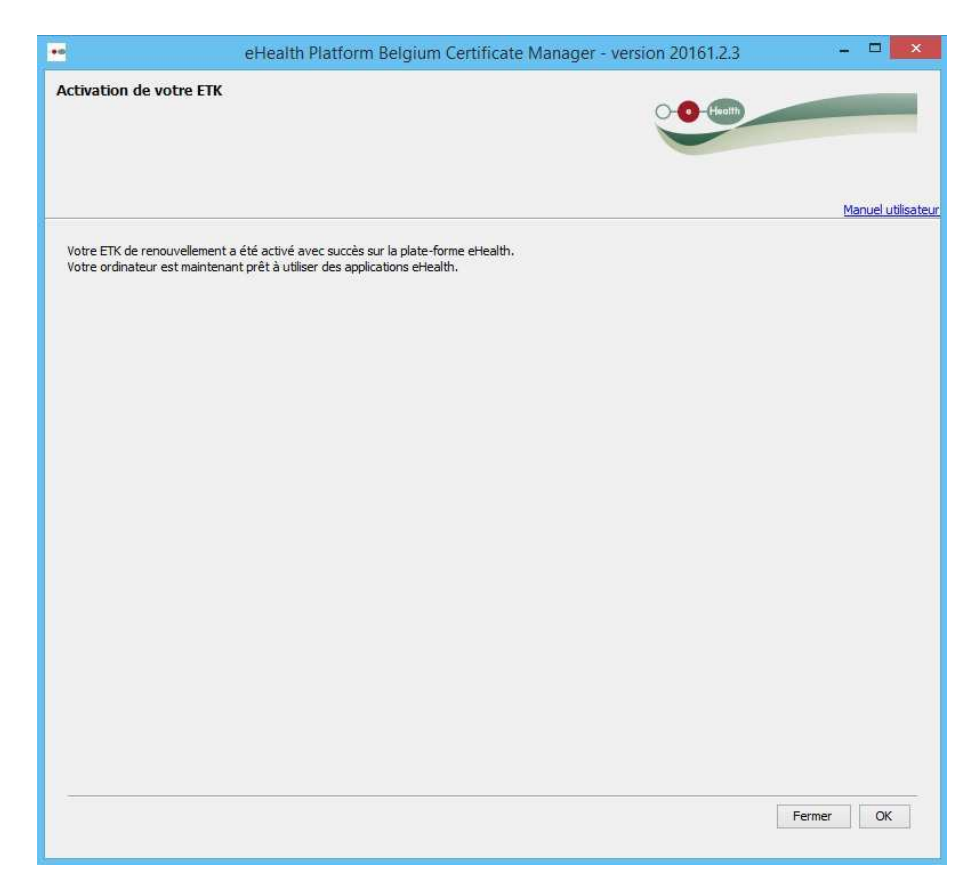

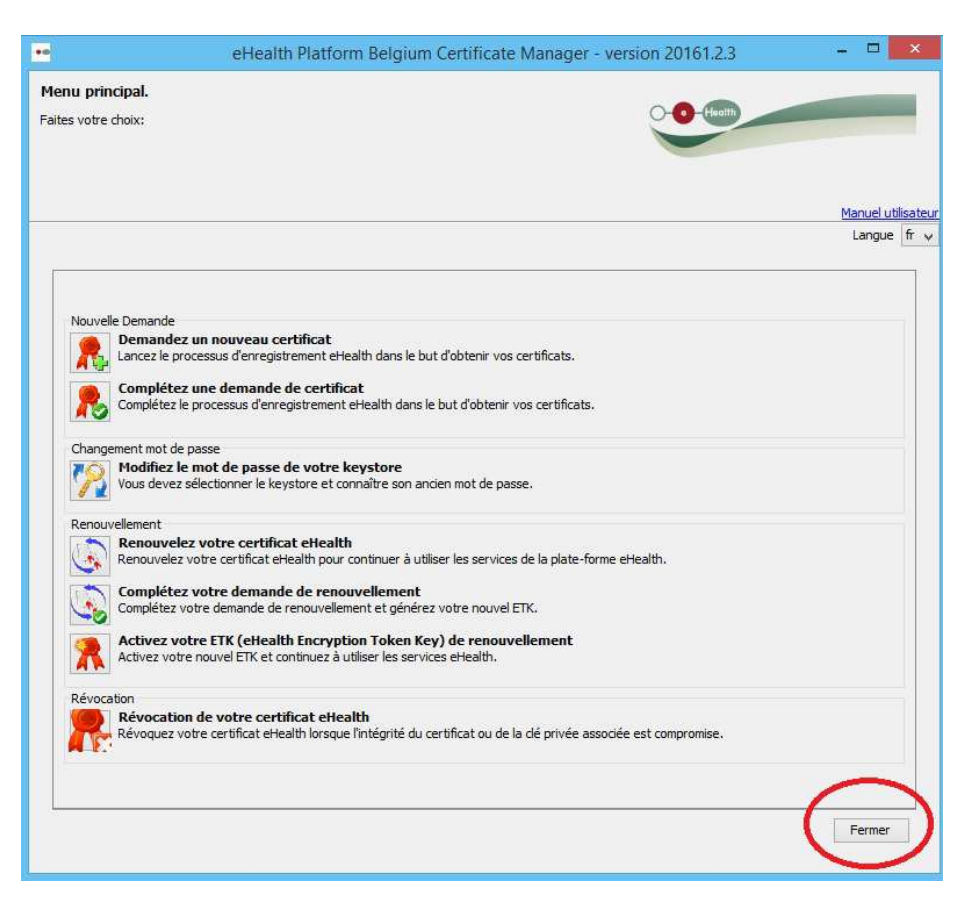

Dernière étape (ici propre à HealthOne) (Voir dans votre logiciel la procédure interne à chaque logiciel)

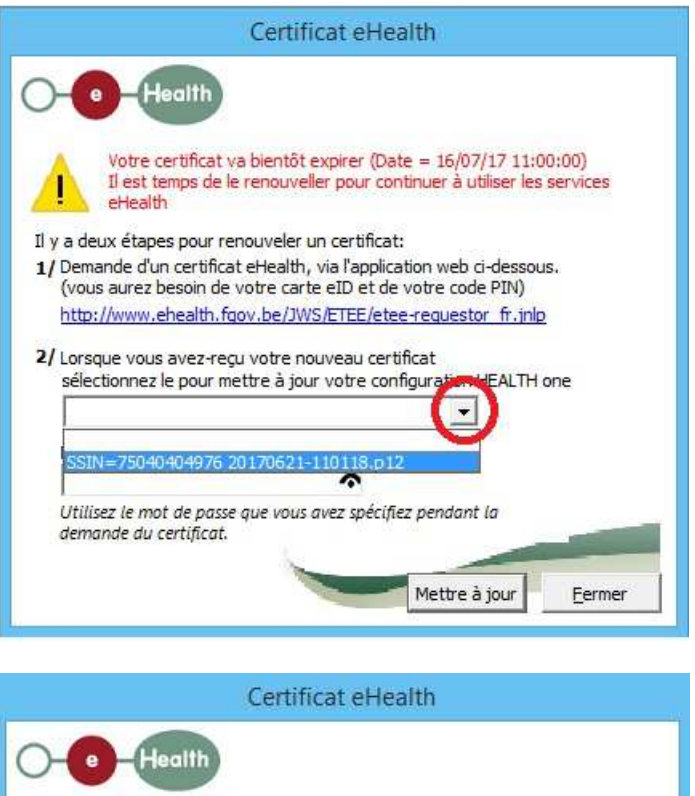

| A                             | Il est temps de le<br>eHealth                                                                                          | renouveller pour c                                                                      | ontinuer à                 | utiliser les         | services |
|-------------------------------|----------------------------------------------------------------------------------------------------|-----------------------------------------------------------------------------------------|----------------------------|----------------------|----------|
| Il y a de                     | eux étapes pour ren                                                                                                    | ouveler un certific                                                                     | at:                        |                      |          |
| 1/ Dem<br>(vou                | ande d'un certificat<br>s aurez besoin de v                                                                            | eHealth, via l'appli<br>otre carte eID et c                                             | ication web<br>de votre co | ci-dessou<br>de PIN) | JS.      |
| Lu                            | 11 1 11 5                                                                                                    |                                                                                         | CALL ST                    | Anna Er inte         | 55       |
| 2/ Lors                       | ue vous avez-reçu                                                                                                    | votre nouveau ce                                                                        | rtificat                   |                      | 2        |
| 2/ Lors<br>séle               | ue vous avez-reçu<br>ctionnez le pour met<br>N=75040404976 20                                                          | votre nouveau ce<br>ttre à jour votre co<br>1170621-110118.p                            | rtificat<br>onfiguration   |                      | one      |
| 2/ Lors<br>séle<br>SSI        | ://www.ehealth.fgo<br>que vous avez-reçu<br>ctionnez le pour met<br>N=75040404976 20<br>de passe du certific           | w.be/JWS/ETEE/e<br>votre nouveau ce<br>ttre à jour votre co<br>)170621-110118.p<br>at : | rtificat<br>onfiguration   |                      | one      |
| 2/ Lors<br>séle<br>SSI<br>Mot | ://www.ehealth.fgo<br>que vous avez-reçu<br>ctionnez le pour me'<br>N=75040404976 20<br>de passe du certific<br>****** | votre nouveau ce<br>ttre à jour votre co<br>1170621-110118.p<br>at :                    | rtificat<br>onfiguration   |                      | one      |

Et voilà c'est fini. Il est souvent nécessaire de fermer le logiciel et de redémarrer afin que ces modifications soient intégrées